### **SCReady Setup Instructions**

#### **Prior to Testing Day**

**Teacher/Students:** 

- **1. Fully Charge All Devices** prior to day of testing
- 2. Make sure that the laptop has all Microsoft updates installed.
- **3.** Check that DRC Insight Online Assessments shortcut is on student desktop (*if you do not see the shortcut see the instructions on page 8 of this PowerPoint for installing shortcut*)
- 4. Assign Device to Configuration # (see instructions starting on page 2)
- 5. Make sure all iPads are powered off so not connecting to wireless network
- 6. Turn off wireless on laptops for 30 seconds and turn back on.

#### **Students**

## Log Laptop On As Student Individual Login

# Double Click on DRC Insight Online Assessments shortcut on desktop

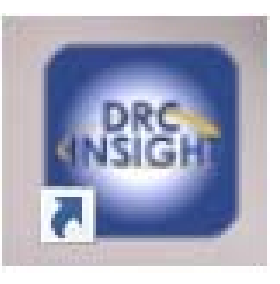

DRC Insight Online Assessments

If DRC Insight Online Assessments shortcut icon is not on desktop skip to Installation Instructions on page 8.

#### **Click on Assign Device To ORG Unit**

#### Configuration Not Found

Please raise your hand and wait for help.

Contact your technical resource and provide them with the following information:

DRC INSIGHT cannot retrieve the configuration profile associated with this device because it cannot find the Device Toolkit ORG Unit ID. The ORG Unit ID was entered incorrectly, was deleted, or was not assigned to this device.

Click Assign Device to ORG Unit to enter the correct ORG Unit ID, or click Cancel to end the process.

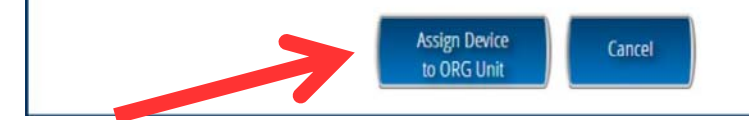

Enter the specific Configuration #: for your school (provided by teacher) then select ADD.

If you get an invalid ORG unit ID error make sure that you entered the number correctly and the TSM server is on and connected.

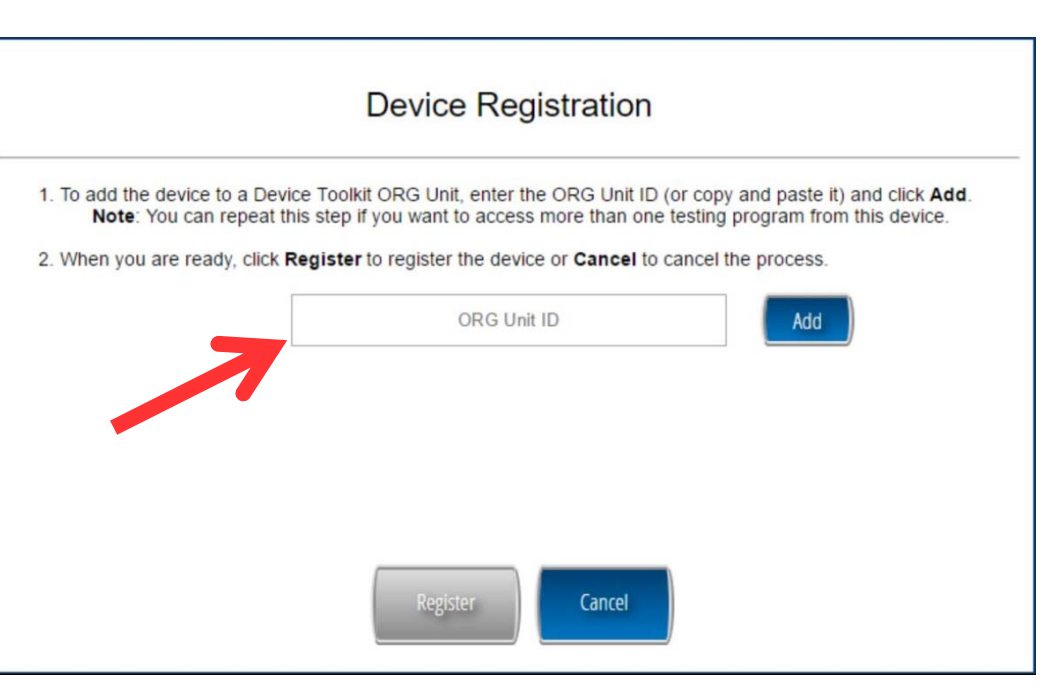

#### Click on **Register**

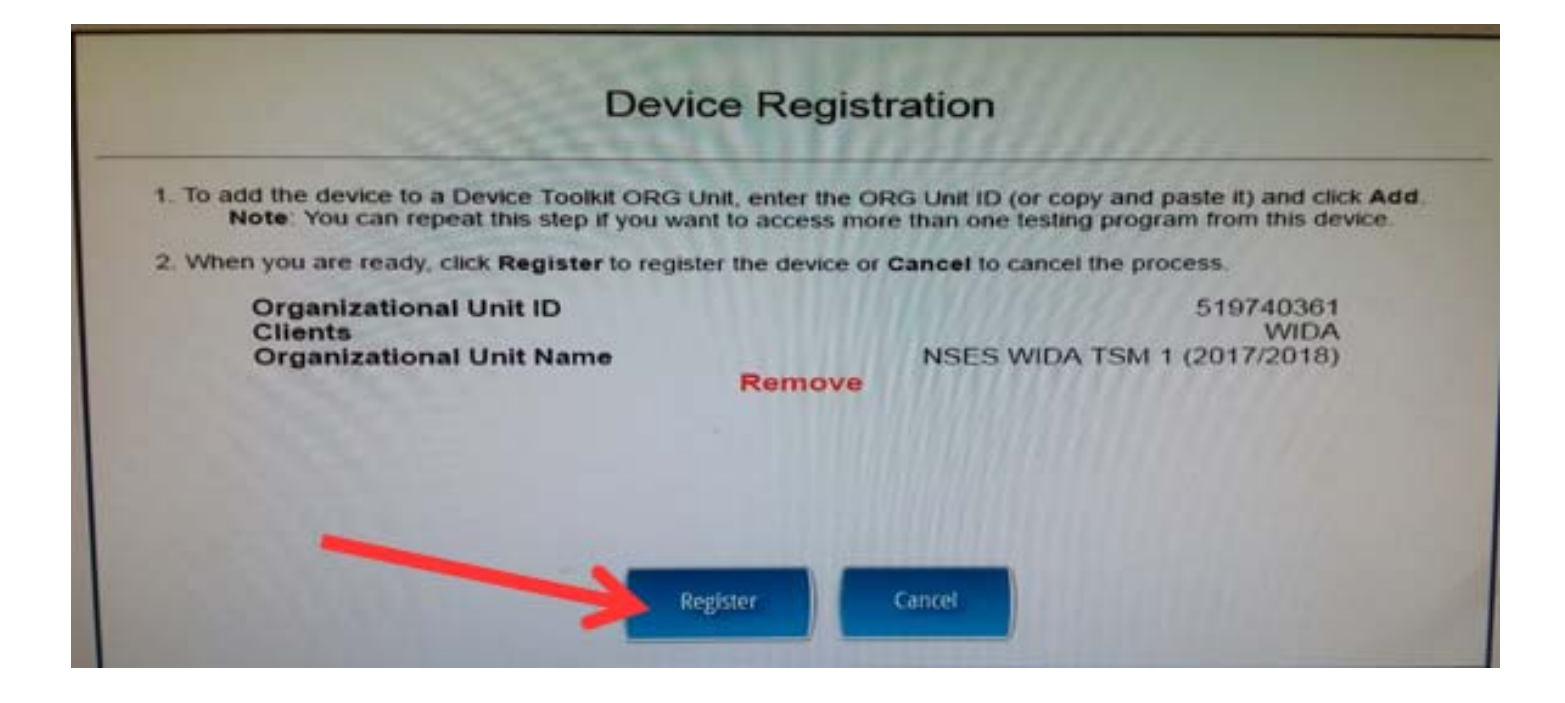

#### Readiness Check Screen Should Appear....All **Green** Checks Should Appear

Click Exit

Raise Your Hand If You Do Not Have All Green Checks

*If Readiness Check Does Not Appear See Instructions On page 15 For Running Readiness Check* 

|                         |                                            | Systen                               | n Information           |                                                |                                      |  |  |
|-------------------------|--------------------------------------------|--------------------------------------|-------------------------|------------------------------------------------|--------------------------------------|--|--|
| Client Version          | Configuration                              | Source                               | and the second second   | Installation Directory                         | and the second                       |  |  |
| 7.0.0                   | Device To                                  | olkit                                | C:\Program Files (      | x86)\DRC INSIGHT Online                        | Assessments                          |  |  |
| Machin                  | e Nama                                     | User Name                            | No. of Concession, Name | OS Level                                       | OS Version                           |  |  |
| NSETDO                  | IRSANB                                     | nsesteacher                          | Microsoft               | (build 14393), 64-bit                          | 10.0                                 |  |  |
| Response C              | aching TSM Connection                      | Response Caching TS<br>Configuration | M Content               | Caching TSM Connection                         | Content Caching TSM<br>Configuration |  |  |
| https://866e<br>central | 4af5-legacy-prod.drc-<br>loffice.com:8443/ | Yes                                  | https://86<br>cent      | 6e4af5-legacy-prod.drc-<br>raloffice.com:8443/ | Yes                                  |  |  |
| HTTPS Proxy             | Device ID                                  | Device Toolkit Organization          | nal Unit and ID         | District                                       | School                               |  |  |
|                         | X1jGNThLX                                  | SCReady-NSES-TSM1 20                 | 17 (Qkz0ydwL7)          | York 3 (Rock Hill)                             | Northside Elementary                 |  |  |
|                         |                                            | Require                              | ed Test List            |                                                |                                      |  |  |
| Status                  |                                            | Test                                 | t Name                  | a second of a second                           | Dotails                              |  |  |
| 0                       | Screen Resolutio                           | n                                    |                         |                                                | Details                              |  |  |
| 0                       | Internet Connect                           | on                                   |                         |                                                | Details                              |  |  |
| 0                       | RAM                                        |                                      |                         |                                                | Details                              |  |  |
| 0                       | Audio Capability                           |                                      |                         |                                                | Details                              |  |  |
| 0                       | OS Level                                   | 4                                    |                         |                                                | Details                              |  |  |
| 0                       | User Agent                                 |                                      |                         |                                                | Details                              |  |  |
| 0                       | Response Cachi                             | ng TSM Connection                    |                         |                                                | Details                              |  |  |
| 0                       | Response Cachi                             | ng TSM Status                        |                         |                                                | Details                              |  |  |
| 0                       | Response Caching TSM Version               |                                      |                         |                                                |                                      |  |  |
| 0                       | Content Caching                            | Content Caching TSM Connection       |                         |                                                |                                      |  |  |
| 0                       | Content Caching                            | Content Caching TSM Version          |                         |                                                |                                      |  |  |
| 0                       | Client Version                             |                                      |                         |                                                | Details                              |  |  |
|                         |                                            | Load Results Execut                  | te Tests 🕜 Test Au      | fio Exit                                       |                                      |  |  |
|                         |                                            |                                      |                         |                                                |                                      |  |  |
|                         |                                            | Copyright © 2017 D                   | lata Recognition Con    | poration.                                      |                                      |  |  |

#### Click on **Exit**

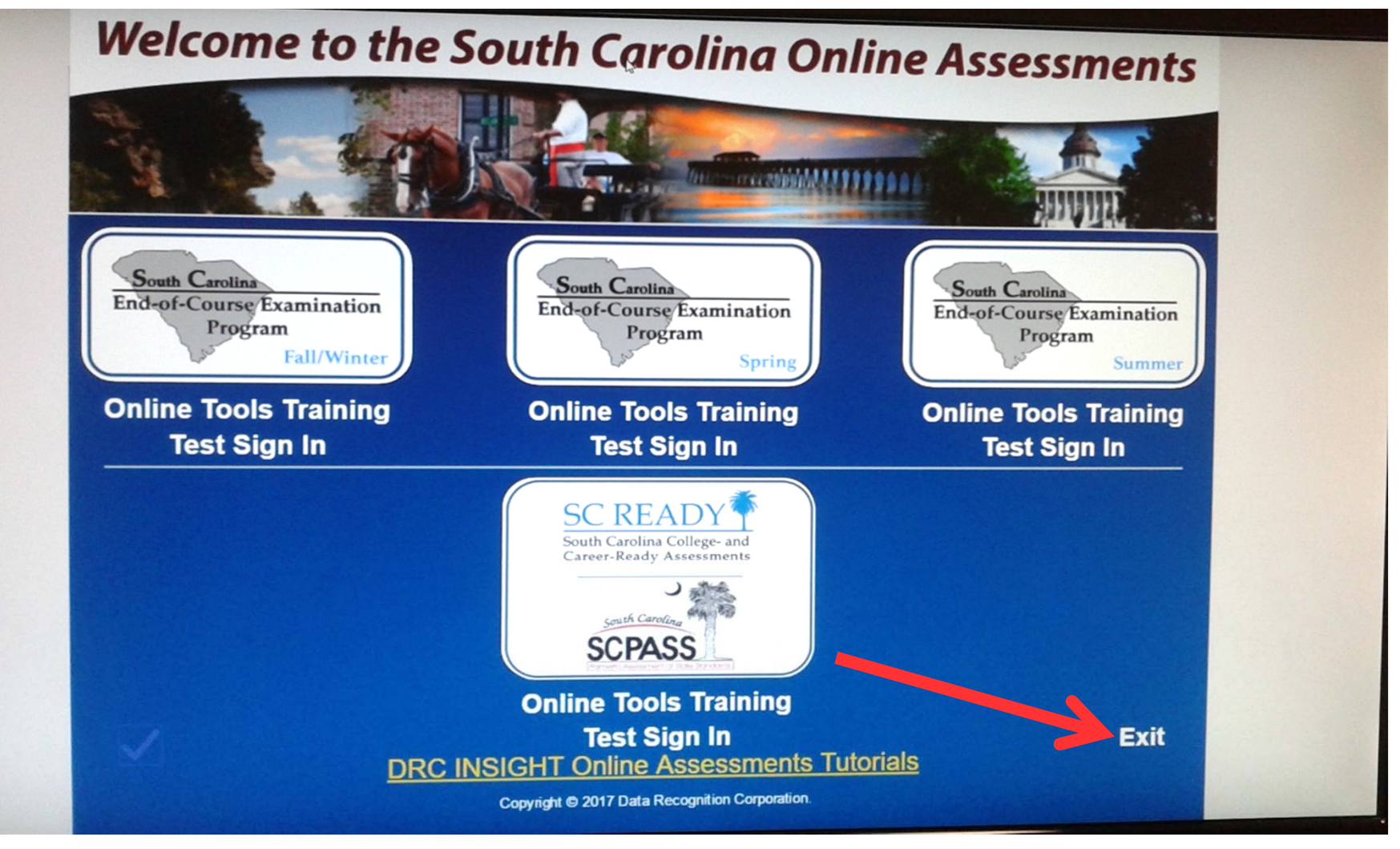

## You are now ready to test unless the DRC Insight Online Assessment Shortcut is not appearing on desktop

See Instructions on page 8 on how to install DRC Insight Software on student laptop

# Installation Instructions for DRC Insight on Student Laptop

\*\*DRC Insight should already be installed on the students laptop, in the event that it is not please follow the steps below.

- Log laptop in as teacher login
- **Open Chrome web browser**
- Navigate to
- https://www.rock-hill.k12.sc.us/Page/6782
- The path is <a href="https://www.rock-hill.k12.sc.us">https://www.rock-hill.k12.sc.us</a>
- Departments>Information Technology>Testing Resources Click on "DRC Insight and TSM Server 32 and 64 Install" Should open a new page that shows the downloads Double Click on "drc\_insight\_setup" and download

# Open the downloads folder and double click the drc\_insight\_setup installer.

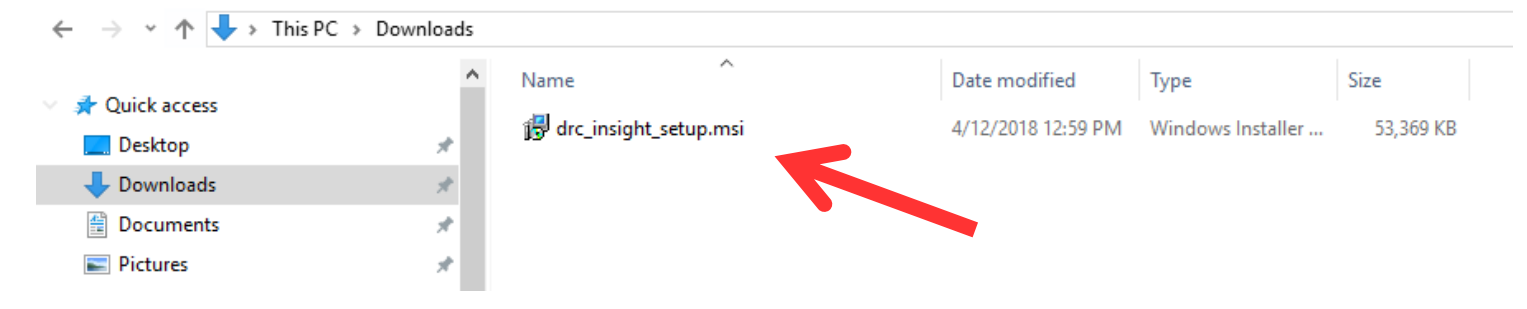

|                                                                                                    | Security War                                                                                                    | ning                                                                                                    |                                                                                 |                  |
|----------------------------------------------------------------------------------------------------|----------------------------------------------------------------------------------------------------|----------------------------------------------------------------------------------------------------|---------------------------------------------------------------------------------|------------------|
| Do you v                                                                                                    | vant to run ti                                                                                                    | his file?                                                                                                    |                                                                                 |                  |
| -                                                                                                    | Name:                                                                                                    | R:\SCReady Te                                                                                                    | ting 2017\drc_insight s                                                         | setup.msi        |
| 1.                                                                                                    | Publisher:                                                                                                    | Data Recognit                                                                                                    | ion Corporation                                                                 |                  |
|                                                                                                    | Type:                                                                                                    | Windows Insta                                                                                                    | ler Package                                                                     |                  |
|                                                                                                    | From:                                                                                                    | R:\SCReady Te                                                                                                    | ting 2017\drc_insight_s                                                         | setup.msi        |
|                                                                                                    |                                                                                                    |                                                                                                    |                                                                                 |                  |
|                                                                                                    |                                                                                                    |                                                                                                    | Run                                                                             | Cancel           |
|                                                                                                    |                                                                                                    |                                                                                                    |                                                                                 |                  |
| Alway                                                                                                    | s ask before o                                                                                                    | opening this file                                                                                                    |                                                                                 |                  |
|                                                                                                    |                                                                                                    | emparen emj n                                                                                                    | in soltware norn publis                                                         | shers you trust. |
|                                                                                                    | What's the ri                                                                                                    | earning System Se                                                                                                    | tup                                                                             | ×                |
| DRC INSI                                                                                                    | What's the ri<br>IGHT Online Lo<br>Agreement<br>read the following                                                                                                    | earning System Se                                                                                                    | tup                                                                             | ×                |
| DRC INSI<br>License A<br>Please r                                                                             | What's the ri<br>GHT Online Lo<br>greement<br>read the followin                                                                                                    | earning System Se                                                                                                    | tup                                                                             | ×                |
| DRC INSI                                                                                                    | What's the ri                                                                                                    | earning System Se<br>ng important inform                                                                                      | tup<br>ation before continuing.                                                 | ×                |
| DRC INSI<br>License A<br>Please r                                                                             | What's the ri                                                                                                    | earning System Se<br>ng important inform<br>greement for DF                                                                   | tup<br>ation before continuing.<br>C Software                                   | ×                |
| DRC INSI<br>License A<br>Please r<br>End Us<br>05/01/2                                                        | What's the ri                                                                                                    | earning System Se<br>ng important inform<br>greement for DF                                                                   | ation before continuing.                                                        | ×                |
| End Us<br>IMPOR                                                                                               | What's the ri<br>GHT Online Le<br>Agreement<br>ead the followin<br>ser License A<br>2017<br>TANT - BE S                                                                 | earning System Se<br>ng important inform<br>greement for DF<br>SURE TO READ                                                   | tup<br>ation before continuing.<br>C Software                                   | ×                |
| End Us<br>05/01/2                                                                                             | What's the ri<br>IGHT Online Longreement<br>read the followin<br>eer License A<br>2017<br>TANT - BE S                                                                   | earning System Se<br>ng important inform<br>Ingreement for DF<br>SURE TO READ                                                 | tup<br>ation before continuing.<br>C Software                                   | ×                |
| End Us<br>05/01/2<br>IMPOR                                                                                    | What's the ri<br>IGHT Online Le<br>Agreement<br>read the followin<br>ser License A<br>2017<br>ITANT - BE S                                                              | earning System Se<br>ng important inform<br>greement for DF<br>SURE TO READ                                                   | ation before continuing.                                                        |                  |
| End Us<br>05/01/2<br>SCOPF                                                                                    | What's the ri<br>GHT Online Longreement<br>read the followin<br>ser License A<br>2017<br>TANT - BE S<br>=<br>ept the terms in                                           | earning System Se<br>ng important inform<br>greement for DR<br>SURE TO READ                                                   | tup<br>ation before continuing.<br>C Software<br>CAREFULLY                      |                  |
| End Us<br>05/01/2<br>IMPOR<br>SCOPF<br>I acc                                                                  | What's the ri<br>IGHT Online Longreement<br>read the followin<br>ever License A<br>2017<br>TANT - BE S<br>event the terms in<br>not accept the terms in                 | earning System Se<br>ng important inform<br>Ingreement for DF<br>SURE TO READ<br>In the License Agree<br>terms in the License | tup<br>ation before continuing.<br>C Software<br>CAREFULLY<br>ment<br>Agreement |                  |
| DRC INSI<br>License A<br>Please r<br>End Us<br>05/01/2<br>IMPOR<br>SCOPE<br>© I acc<br>O I do<br>Advanced Ins | What's the ri<br>IGHT Online Le<br>Agreement<br>read the followin<br>ser License A<br>2017<br>CTANT - BE S<br>=<br>tept the terms in<br>not accept the terms<br>italler | earning System Se<br>ng important inform<br>greement for DF<br>SURE TO READ<br>n the License Agree<br>terms in the License    | tup<br>ation before continuing.<br>C Software<br>CAREFULLY<br>ment<br>Agreement |                  |

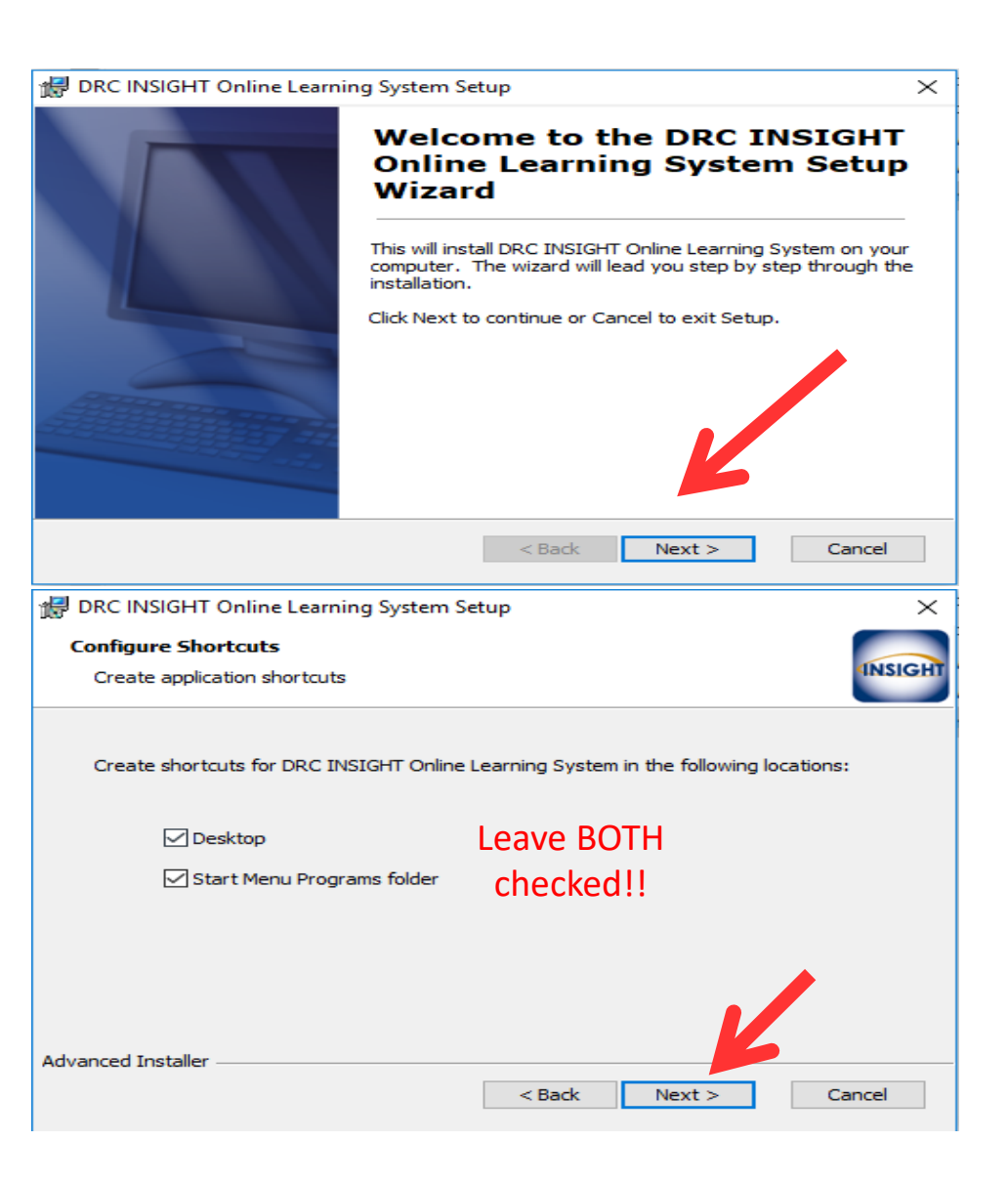

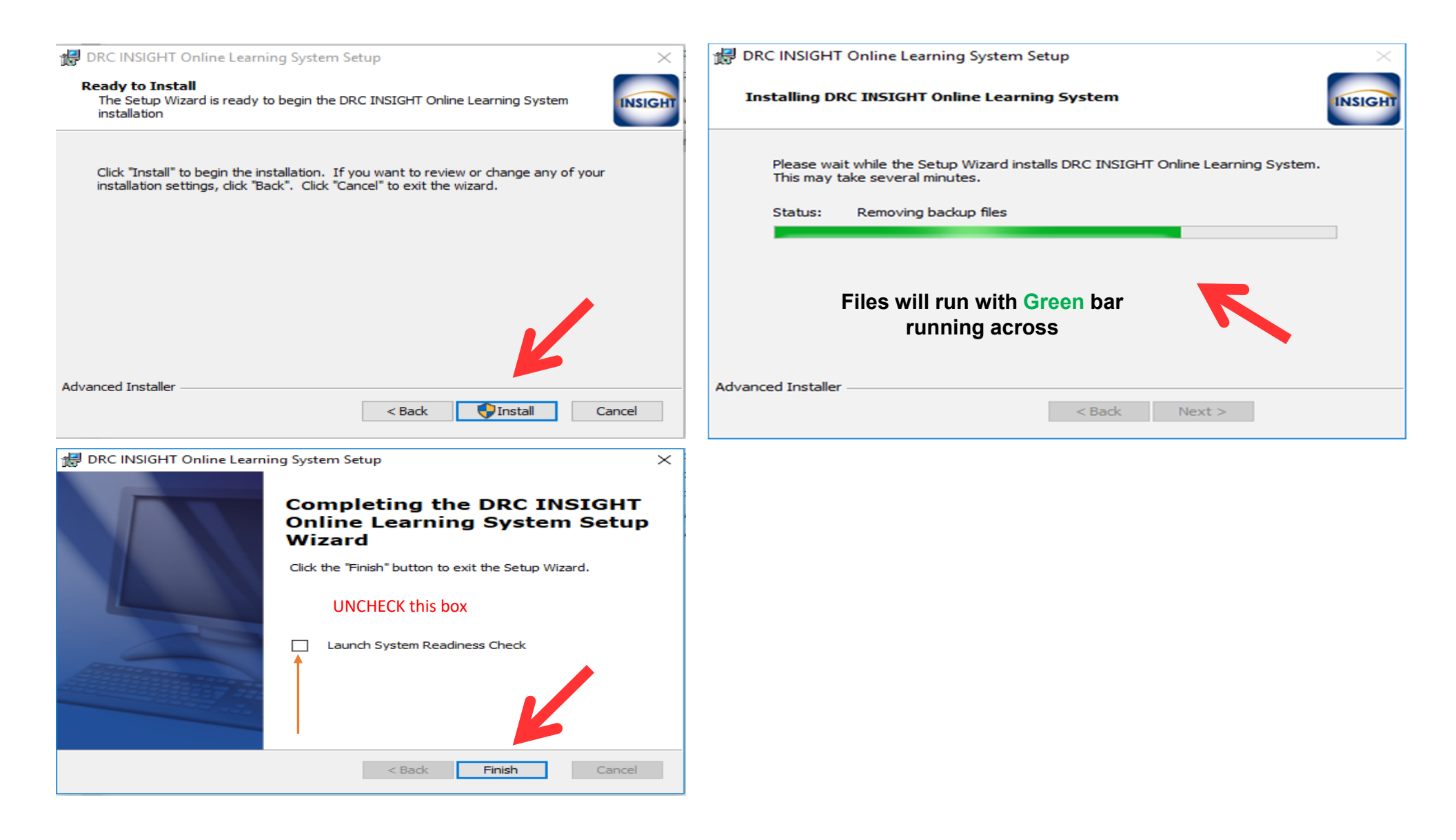

On the desktop right click on the DRC Icon Open **This PC** and navigate to the students Desktop, right click and select paste

and select copy

← → ∽ ↑ 📃 > This PC > Windows (C:) > Users > tallen > Desktop

When finished go back to Page 2 and Assign Configuration number.

#### **Readiness Check**

Double Click on DRC Insight Online Assessment shortcut icon on desktop Click on Purple Check in Lower Left Corner

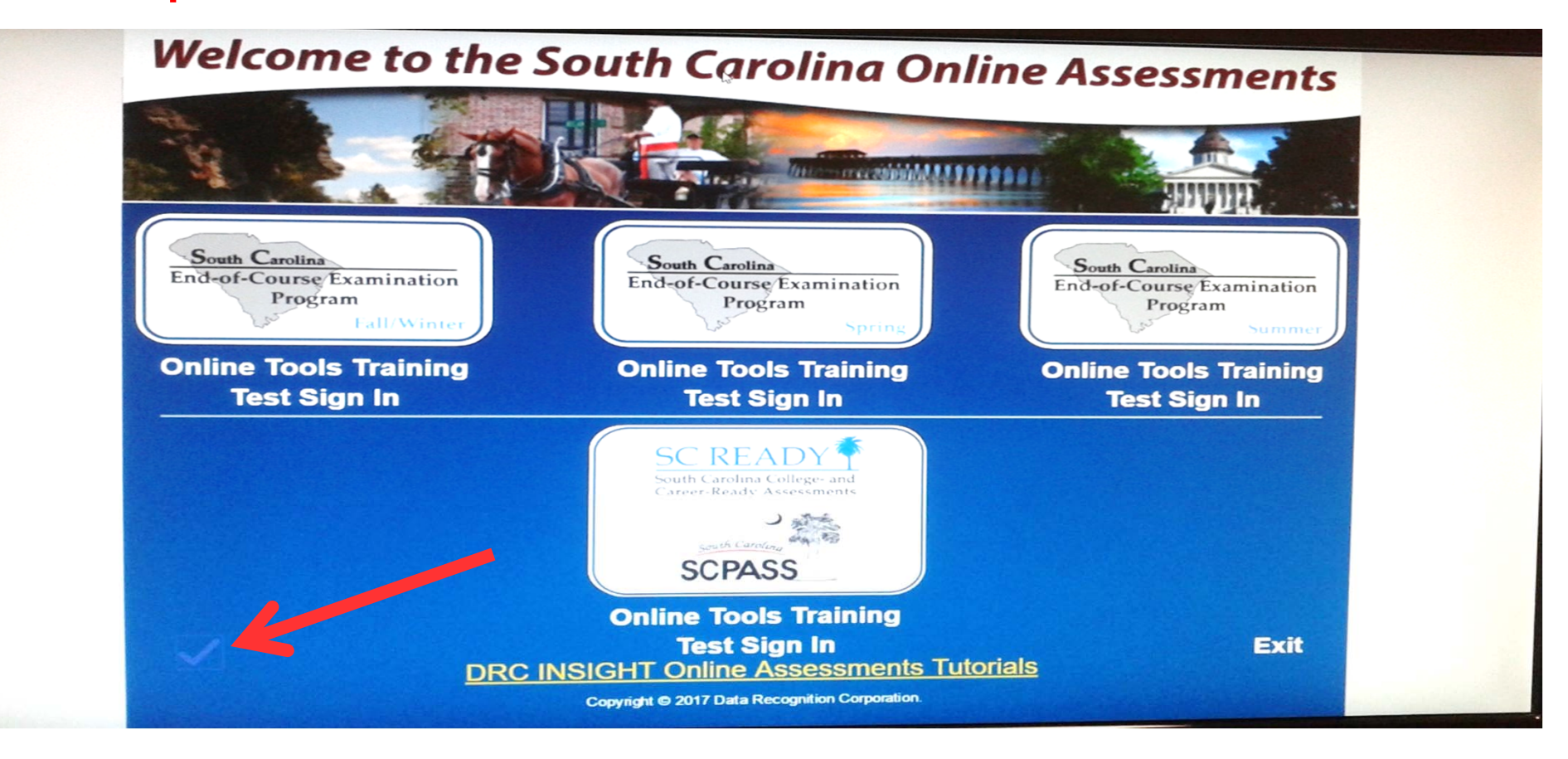

### Enter Access Code: 7745 and select submit

|   | Enter Access Code |
|---|-------------------|
| A | 7745              |
|   | Submit Cancel     |
|   |                   |
|   |                   |
|   |                   |
|   |                   |
|   |                   |
|   |                   |
|   |                   |

Readiness Check Screen Will Appear---All **Green** Checks Should Be Showing (If do not have all green checks close out Readiness Check and try again. If still do not have all green checks after second attempt contact Tech Support)

Click on **Exit** 

| Olimit Varian     Configuration Searces     Installation Diseases       7.0.0     Device Toolkit     C: VProgram File (Kdb)/DRC INSIGHT Online Assessments       Machine Name     User Name     OB Level     OB Varian       NSETD01RSANB     nsesteacher     Microsoft (build 14393), 64-bit     10.0       Response Caching TSM Connection     Response Caching TSM Connection     Context Caching TSM Connection     Context Caching TSM Connection       https://8666443F-legacy-prod drc-<br>centraloffice.com/8443/     Yes     Context Caching TSM Connection     Yes       https://8666443F-legacy-prod drc-<br>centraloffice.com/8443/     School     Yes     Context Caching TSM Connection       X1jGNThLX     SCReady-NSES-TSM1 2017 (Qk20)dvL7)     York 3 (Rock Hill)     Northside Elementary       Required Test List     Details     Details     Details       Stelae     Screen Resolution     Details     Details       Audio Capability     Ostalis     Details     Details       Audio Capability     Ostalis     Ostalis     Details       Audio Capability     Ostalis     Ostalis     Details       Audio Capability     Ostalis     Ostalis     Ostalis       Audio Capability     Ostalis     Ostalis     Ostalis       Response Caching TSM Connection     Details     Ostalis       Response Cachi                                                                                                    |                                                                        |                                            | System In                             | formation                       |                                                                                                    |                                      |
|----------------------------------------------------------------------------------------------------|------------------------------------------------------------------------|--------------------------------------------|---------------------------------------|---------------------------------|----------------------------------------------------------------------------------------------------|--------------------------------------|
| 7 0.0     Device Toolkit     C:Program Files (x80)/DRC INSIGHT Online Assessments       Mechanis Name     Od Lawin     Od Lawin     Od Namin       NSETD01RSANB     naesteacher     Microsoft (build 1439), 64-bit     10.0       Response Caching TSM Connection     Response Caching TSM Connection     Content Caching TSM Connection     Content Caching TSM Connection       https://866e443F3-legacy-prod.drc     Yes     https://866e443F3-legacy-prod.drc     Yes       https://866e443F3-legacy-prod.drc     Yes     School     Yes       X1jGNThLX     SCReady-NSES-TSM1 2017 (Qkz0ydwL7)     York 3 (Rock Hill)     Northside Elementary       X1jGNThLX     SCReady-NSES-TSM1 2017 (Qkz0ydwL7)     York 3 (Rock Hill)     Northside Elementary       Screee Resolution     Details     Details     Details       Screee Resolution     Details     Details     Details       Audio Capability     Details     Details     Details       Screee Resonse Caching TSM Connection     Details     Details     Details       Screee Resonse Caching TSM Version     Details     Details     Details       Screee Resonse Caching TSM Version     Details     Details     Details       Screee Resonse Caching TSM Version     Details     Details     Details       Screee Resonse Caching TSM Version     Details     Details                                                                                                    | Client Version                                                         | Configuration                              | Source                                |                                 | Installation Directory                                                                                           |                                      |
| Machine Name         User Name         OB Lavel         OB Version           NSETD01RSANB         nestacher         Microsoft (build 14393), 64-bit         10.0           Response Caching TSM Connection         Response Caching TSM Connection         Content Caching TSM Connection         Yes           https://866e4af5-legacy-prod dro-<br>centraloffice.com.8443/         Yes         Centent Caching TSM Connection         Yes           HTTPS Previow         Besics BD         Besics TSM 12017 (Qkz0ydwL7)         York 3 (Rock Hill)         Northside Elementary           THTPS Previow         Screen Resolution         Test Name         Details         Details           Stetus         Screen Resolution         Details         Details         Details           Internet Connection         Details         Details         Details           Stetus         GS Level         Details         Details           Stetus         GS Level         Details         Details           Stetus         GS Level         Details         Details           Stetus         GS Level         Details         Details           Stetus         GS Level         Details         Details           G Response Caching TSM Connection         Details         Details           G Response Caching                                                                                                    | 7.0.0 Device                                                           |                                            | oolkit C:                             | Program Files (                 | x86)\DRC INSIGHT Online                                                                                          | Assessments                          |
| NSETDO/IRSANDS     nsesteacher     Microsoft (build 1393), 64-bit     10.0       Response Caching TSM Connection     Response Caching TSM Connection     Content Caching TSM Connection     Content Caching TSM Connection     Content Caching TSM Connection     Ves       https://f8664431-5igg0cy-prod dr.<br>centraloffice.com.8443/     Yes     Interritor (build 14933), 64-bit     Yes       https://f8664431-5igg0cy-prod dr.     Yes     Device Toblit Organizational Ubit and<br>Content Caching TSM Connection     Yes       https://f8664431-5igg0cy-prod dr.     Yes     Device Toblit Organizational Ubit and<br>Content Caching TSM Connection     Yes       NITP3 Prevery     Device Toblit Organizational Ubit and<br>SCReady-NSES-TSM1 2017 (Okc0/ydwL7)     York 3 (Rock Hill)     Northside Elementary       Yes     Screen Resolution     Details     Details     Details       Sector     Screen Resolution     Details     Details       RAM     Details     Details     Details       O S Level     Details     Details     Details       O S Level     Details     Details     Details       Response Caching TSM Connection     Details     Details       Response Caching TSM Version     Details     Details       Content Caching TSM Version     Details     Details       Content Caching TSM Version     Details     Details                                                                                                    | Machin                                                                 | ne Name                                    | User Name                             | A REAL PROPERTY.                | OS Level                                                                                                    | OS Version                           |
| Response Caching TSM Connection         Response Caching TSM Connection         Content Caching TSM Connection         Content Caching TSM Connection           https://86664435-legacy-prod.drc-<br>contraloffice.com.8443/         Yes         https://86664435-legacy-prod.drc-<br>centraloffice.com.8443/         Yes           MTTPS Proxy         Device ID         Device Toolkit Organizational Unit and ID         Detvice         School           X1 JGNThLX         SCReady-NSES-TSM1 2017 (Qkz0ydwL7)         York 3 (Rock Hill)         Northside Elementary           Stetus         Test Name         Details         Details           Stetus         Screen Resolution         Details         Details           RAM         OS Level         Details         Details           Stetus         Gost Level         Details         Details           User Agent         Details         Details         Details           Gost Level         Status         Details         Details           Gontent Caching TSM Connection         Details         Details         Details           Gost Level         Gontent Caching TSM Connection         Details         Details           Gost Response Caching TSM Version         Details         Details         Details           Gost Caching TSM Version         Details         Details                                                                                                    | NSETDO                                                                 | 1RSANB                                     | nsesteacher                           | Microsoft (build 14393), 64-bit |                                                                                                    | 10.0                                 |
| https://86664at5-legacy-prod.drc.<br>centraloffice.com:8443/     Yes       HTPP Prevy     Device 10     Device Toolkit Organizational Unit and ID     Detect       X11y3     SCReady-NSES-TSM1 2017 (Qk20)dwL7)     York 3 (Rock Hill)     Northside Elementary       Betwee     Test Nores     Details       Status     Screen Resolution     Details       Audio Capability     Q     Audio Capability     Details       OS Level     OS Level     Details     Details       Q     Hesponse Caching TSM Connection     Details     Details       Q     Response Caching TSM Version     Details     Details       Q     Content Caching TSM Version     Details     Details       Q     Content Caching TSM Version     Details     Details       Q     Content Caching TSM Version     Details     Details       Q     Content Caching TSM Version     Details     Details       Q     Content Caching TSM Version     Details     Details       Q     Content Caching TSM Version     Details     Details       Q     Content Caching TSM Version     Details     Details       Q     Content Caching TSM Version     Details     Details       Q     Content Caching TSM Version     Details       Q     Content Caching TSM                                                                                                    | Response Caching TSM Connection                                        |                                            | Response Caching TSM<br>Configuration | Content                         | Caching TSM Connection                                                                                           | Content Caching TSM<br>Configuration |
| Intres Presy     Device 10     Device Toolkit Organisational Unit and ID     Datatict     Scheed       X1jGNThLX     SCReady-NSES-TSM1 (Qk20)qbuL7)     York 3 (Rock Hill)     Northside Elementary       Regulation     Test Name     Details       Status     Screen Resolution     Details       RAM     Details     Details       OS Level     Details     Details       OS Level     Details     Details       Response Caching TSM Connection     Details     Details       Response Caching TSM Status     Details     Details       Content Caching TSM Version     Details     Details       Client Version     Details     Utaties                                                                                                    | https://866e<br>centra                                                 | 4af5-legacy-prod.drc-<br>loffice.com:8443/ | Yes                                   | https://86<br>cent              | 6e4af5-legacy-prod.drc-<br>raloffice.com:8443/                                                                   | Yes                                  |
| X1jGNThLX     SCReady-NSES-TSM1 2017 (Qkz0ydwL7)     York 3 (Rock Hill)     Northside Elementary       Required Test List       Series     Details       Internet Connection     Details       RAM     Details       Audio Capability     Details       O S Level     Details       User Agent     Details       Response Caching TSM Connection     Details       Response Caching TSM Version     Details       Content Caching TSM Version     Details       Content Caching TSM Version     Details       Content Caching TSM Version     Details       Content Caching TSM Version     Details       Content Caching TSM Version     Details       Content Caching TSM Version     Details       Content Caching TSM Version     Details       Content Caching TSM Version     Details       Content Caching TSM Version     Details       Content Caching TSM Version     Details       Content Caching TSM Version     Details       Content Caching TSM Version     Details       Content Caching TSM Version     Details       Content Caching TSM Version     Details                                                                                                    | HTTPS Praxy                                                            | Device ID                                  | Device Toolkit Organizational Ur      | it and ID                       | District                                                                                                    | School                               |
| Stetuse       Test Norms       Details         Internet Connection       Details         Internet Connection       Details         Audio Capability       Details         O S Level       Details         User Agent       Details         Response Caching TSM Connection       Details         Response Caching TSM Version       Details         Content Caching TSM Version       Details         Content Caching TSM Versio                                                                                                    |                                                                        | X1jGNThLX                                  | SCReady-NSES-TSM1 2017 (C             | kz0ydwL7)                       | York 3 (Rock Hill)                                                                                               | Northside Elementary                 |
| Statue     Test Name     Details       Internet Connection     Details       Internet Connection     Details       RAM     Details       Audio Capability     Details       OS Level     Details       User Agent     Details       Response Caching TSM Connection     Details       Response Caching TSM Version     Details       Content Caching TSM Version     Details       Content Caching TSM Version     Details       Content Caching TSM Version     Details       Content Caching TSM Version     Details       Content Caching TSM Version     Details       Content Caching TSM Version     Details       Content Caching TSM Version     Details       Content Caching TSM Version     Details       Content Caching TSM Version     Details       Content Caching TSM Version     Details                                                                                                    |                                                                        |                                            | Required 1                            | est List                        |                                                                                                    | -                                    |
| Screen Resolution Details   Internet Connection Details   RAM Details   Audio Capability Details   Audio Capability Details   OS Level Details   User Agent Details   Response Caching TSM Connection Details   Response Caching TSM Status Details   Response Caching TSM Version Details   Content Caching TSM Version Details   Content Caching TSM Version Details   Content Caching TSM Version Details   Content Caching TSM Version Details   Content Caching TSM Version Details   Content Caching TSM Version Details   Content Caching TSM Version Details   Content Caching TSM Version Details   Content Caching TSM Version Details   Content Caching TSM Version Details   Content Caching TSM Version Details   Content Caching TSM Version Details   Content Caching TSM Version Details   Content Caching TSM Version Details                                                                                                    | Status                                                                 |                                            | Test Nam                              |                                 | and the second second second second second second second second second second second second second second second | Details                              |
| Internet Connection       Details         RAM       Details         Audio Capability       Details         Audio Capability       Details         OS Level       Details         User Agent       Details         Response Caching TSM Connection       Details         Response Caching TSM Status       Details         Response Caching TSM Version       Details         Content Caching TSM Version       Details         Content Caching TSM Version       Details         Content Caching TSM Version       Details         Content Caching TSM Version       Details         Content Caching TSM Version       Details         Client Version       Details         Client Version       Details         Client Version       Details         Client Version       Details         Client Version       Execute Tests         Client Version       Execute Tests         Client Version       Execute Tests         Client Version       Execute Tests                                                                                                    | 0                                                                      | Screen Resolutio                           | in                                    |                                 |                                                                                                    | Details                              |
| RAM Details   Audio Capability Details   OS Level Details   User Agent Details   Response Caching TSM Connection Details   Response Caching TSM Status Details   Response Caching TSM Version Details   Content Caching TSM Connection Details   Content Caching TSM Version Details   Content Caching TSM Version Details   Content Caching TSM Version Details   Content Caching TSM Version Details   Content Caching TSM Version Details   Content Version Details   Content Version Details   Content Version Details   Content Caching TSM Version Details   Content Caching TSM Version Details   Content Caching TSM Version Details   Content Caching TSM Version Details   Content Caching TSM Version Details                                                                                                    | 0                                                                      | Internet Connect                           | ion                                   |                                 |                                                                                                    | Details                              |
| Audio Capability     Details       OS Level     Details       User Agent     Details       Response Caching TSM Connection     Details       Response Caching TSM Status     Details       Response Caching TSM Version     Details       Content Caching TSM Connection     Details       Content Caching TSM Version     Details       Content Caching TSM Version     Details       Content Caching TSM Version     Details       Content Caching TSM Version     Details       Content Caching TSM Version     Details       Content Caching TSM Version     Details       Content Caching TSM Version     Details                                                                                                    | 0                                                                      | RAM                                        |                                       |                                 |                                                                                                    | Details                              |
| OS Level     Details       User Agent     Details       Response Caching TSM Connection     Details       Response Caching TSM Status     Details       Response Caching TSM Version     Details       Content Caching TSM Connection     Details       Content Caching TSM Version     Details       Content Caching TSM Version     Details       Client Version     Details       Client Version     Details                                                                                                    | 0                                                                      | Audio Capability                           | N                                     |                                 |                                                                                                    | Details                              |
| User Agent     Details       Response Caching TSM Connection     Details       Response Caching TSM Status     Details       Response Caching TSM Version     Details       Content Caching TSM Connection     Details       Content Caching TSM Version     Details       Content Caching TSM Version     Details       Content Caching TSM Version     Details       Content Caching TSM Version     Details       Content Caching TSM Version     Details       Content Caching TSM Version     Details                                                                                                    | 0                                                                      | OS Level                                   | 4                                     |                                 |                                                                                                    | Details                              |
| Response Caching TSM Connection     Details       Response Caching TSM Status     Details       Response Caching TSM Version     Details       Content Caching TSM Connection     Details       Content Caching TSM Version     Details       Content Caching TSM Version     Details       Content Caching TSM Version     Details       Client Version     Details       Client Version     Details                                                                                                    | 0                                                                      | User Agent                                 |                                       |                                 |                                                                                                    | Details                              |
| Response Caching TSM Status Details   Response Caching TSM Version Details   Content Caching TSM Connection Details   Content Caching TSM Version Details   Content Caching TSM Version Details   Content Caching TSM Version Details   Client Version Details                                                                                                    | 0                                                                      | Response Cachi                             | ng TSM Connection                     |                                 |                                                                                                    | Details                              |
| Response Caching TSM Version     Details       Content Caching TSM Connection     Details       Content Caching TSM Version     Details       Client Version     Details       Client Version     Details                                                                                                    | 0                                                                      | Response Cach                              | ng TSM Status                         |                                 |                                                                                                    | Details                              |
| Content Caching TSM Connection Details Content Caching TSM Version Client Version Client Version Client Version Conversiont © 2017 Data Recognition Corporation.                                                                                                    | Response Cacl     Content Cachin     Content Cachin     Content Cachin |                                            | ing TSM Version                       |                                 |                                                                                                    | Details                              |
| Client Version Client Version Load Results Execute Tests Conversion Conversion Conversio |                                                                        |                                            | TSM Connection                        |                                 |                                                                                                    | Detail                               |
| Client Version  Client Version  Load Results  Execute Tests  Test Audio  Exit  Conversent © 2017 Data Recognition.                                                                                                    |                                                                        |                                            | g TSM Version                         |                                 |                                                                                                    | Details                              |
| Load Results Execute Tests Test Audio Exit                                                                                                    | 0                                                                      | Client Version                             |                                       |                                 |                                                                                                    | Details                              |
| Conviciant © 2017 Data Recognition Corporation.                                                                                                    |                                                                        |                                            | Load Results Execute Test             | s 🕜 Test Au                     | dio Exit                                                                                                    |                                      |
| Copyright & 2017 Onthe Rood gammar Copyright                                                                                                    |                                                                        |                                            | Copyright © 2017 Data F               | Recognition Cor                 | poration.                                                                                                    |                                      |

#### Click on **Exit**

# Welcome to the South Carolina Online Assessments

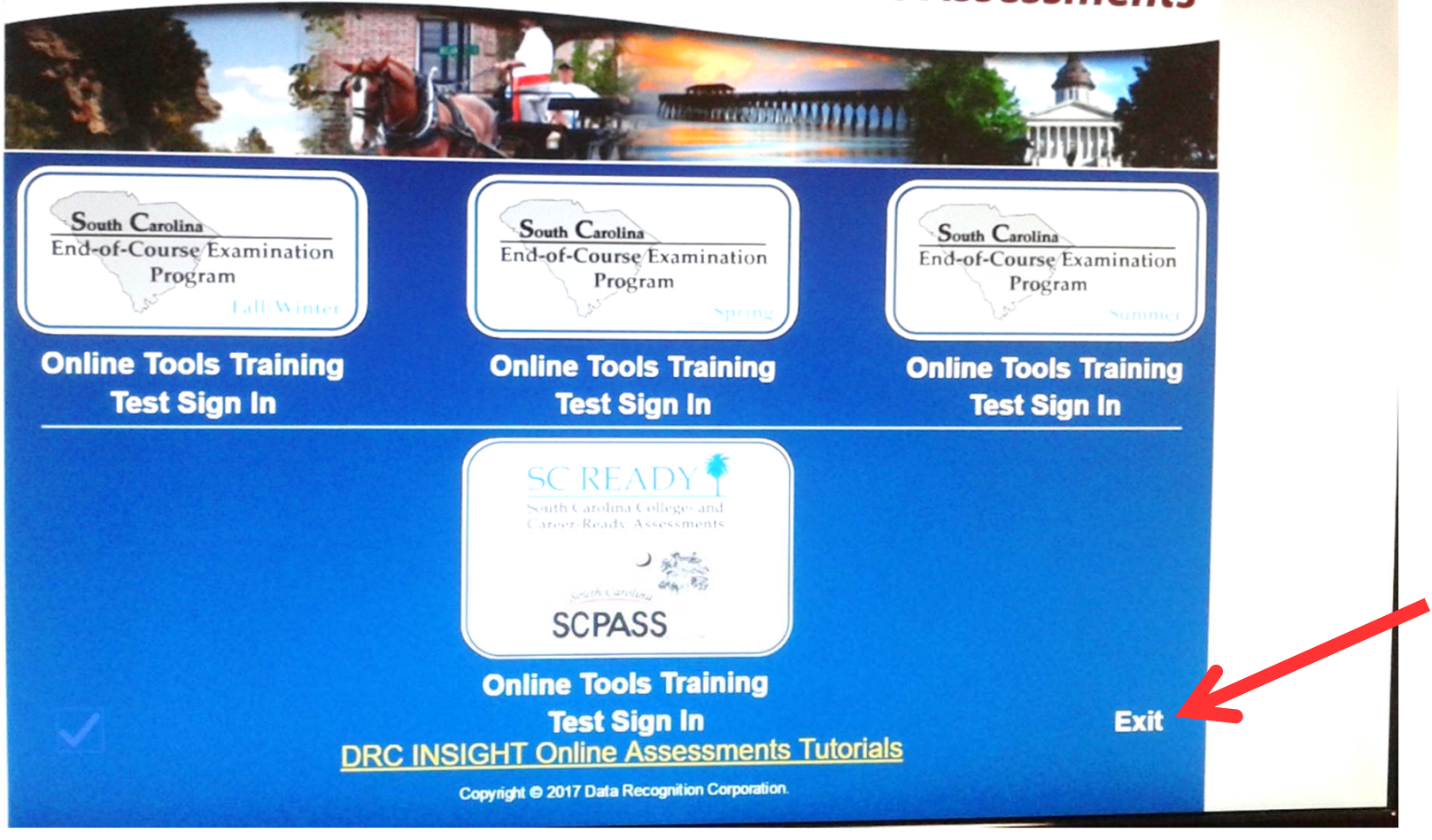

#### Day of Testing:

#### Administrator:

1. Day of Testing Make Sure TSM Station is On, Up, and Updated

#### Students:

- **1.** Make sure all iPads are powered off so not connecting to wireless network
- 2. Log student laptop in as individual student login
- 3. Turn off wireless on device for 15 seconds then turn back on
- 4. Make sure student laptop is connected to the Secure RH3 wireless network
- 5. Make sure laptop is <u>not</u> in Tablet Mode
- 6. **Perform Readiness Check** prior to starting test *(see instructions on page 8 of PowerPoint for Readiness Check*